# COMO SOLICITAR VISTO DE PESSOA FISICA

Portal de Serviços do Crea-MS

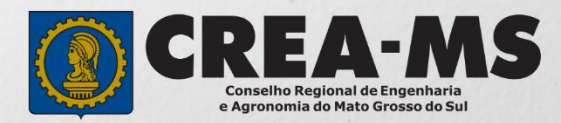

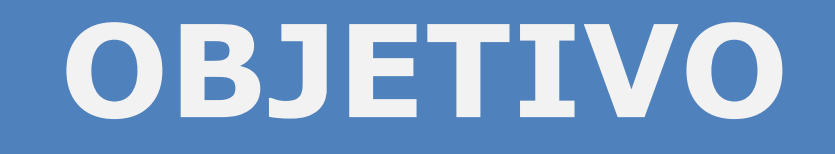

Apresentar procedimentos para o solicitar Visto de Pessoa Física on-line pelo Portal de Serviços do Crea-MS.

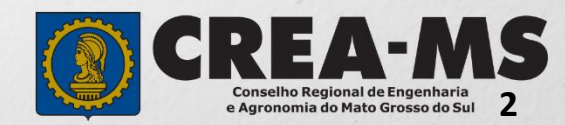

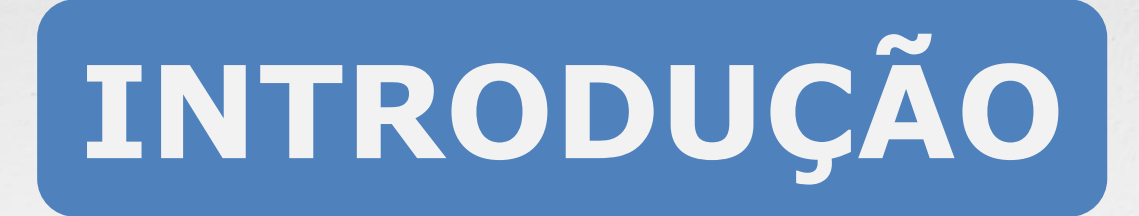

O Visto de Pessoa Física no Crea - MS destina-se aos profissionais registrados no Crea de outros estados que pretenda exercer atividade no estado do Mato Grosso do Sul, conforme estabelece o Artigo 58 da Lei 5.194/66 e regulamentado pela Resolução 1007/2003 do CONFEA.

É um procedimento totalmente on line e gratuito.

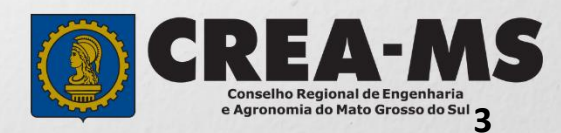

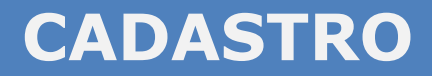

Acesse através do endereço

https://ecrea.creams.org.br/

o Portal de Serviços do Crea-MS

#### Autenticação Requerida

Clique em Não tem um login? CADASTRE-SE

| Senha  |  |
|--------|--|
| Entrar |  |

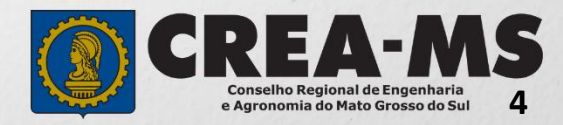

|                                                            |                                |                               |                 | 1        |                    |
|------------------------------------------------------------|--------------------------------|-------------------------------|-----------------|----------|--------------------|
|                                                            | CADAS                          | STRO                          |                 |          |                    |
|                                                            | Novo ca                        | idastro                       |                 |          |                    |
|                                                            | Sou um Pr<br>(Quero me registr | rofissional<br>ar no CREA-MS) |                 |          |                    |
| Clique em "Profissional"                                   | $\rightarrow$                  | Profissional                  |                 |          |                    |
| Depois digite seu CPF e                                    |                                |                               |                 |          |                    |
| Clique em "Começar"                                        | CPF*                           |                               | Começ           | ar       |                    |
|                                                            | Cadastro Pessoa Física         |                               |                 |          |                    |
| Preencha todos os seus dados                               | ;                              |                               |                 | E-mail:* |                    |
| documentais. Lembrando que<br>campos marcados com um " * " | Nome do Pai:*                  | Não Possui no Registro        | Nome da Mãe:*   |          | Não Possui no Regi |
| são de preenchimento obrigatório.                          | RG:*                           | Data de Emissão:*             | Orgão emissor:* |          | UF:*               |
|                                                            | País de Nacionalidade:*        | País de Naturalidade:*        | 001001010       |          |                    |

| Nome do Pai:*                |              | Não Possui no Regis | tro Nome da | Mãe:*     |                        | Não Possui no Registro |
|------------------------------|--------------|---------------------|-------------|-----------|------------------------|------------------------|
| RG:*                         |              | Data de Emissão:*   | Orgão em    | issor:*   |                        | UF:*                   |
|                              |              | Í                   | Selecion    | e         | Ψ                      | Selecione              |
| País de Nacionalidade:*      | País de Nat  | uralidade:*         |             |           |                        |                        |
| Brasil × ×                   | Selecione.   |                     | *           |           |                        |                        |
| Número do título eleitoral:* | Zona eleitor | al:* Seção          | eleitoral:* | UF:*      | Município:*            | k                      |
|                              |              |                     |             | Selecione | Selecione.             |                        |
| Não sabe?                    |              |                     |             |           |                        |                        |
| Data de Nascimento:*         |              | Sexo:*              |             |           | Estado Civil:*         |                        |
|                              | â            | Selecione           |             | •         | Selecione              | *                      |
| Tipo Sanguíneo:              |              | Fator RH:           |             |           | Necessidade Especial:* |                        |
| Selecione                    | Ŧ            | Selecione           |             | •         | Selecione              | •                      |

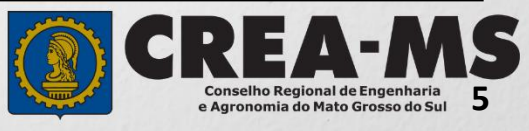

#### CADASTRO

|                                           | Informe ao menos um Telefone                               |                                                                                               |  |
|-------------------------------------------|------------------------------------------------------------|-----------------------------------------------------------------------------------------------|--|
|                                           | Telefone(s)                                                |                                                                                               |  |
| Cadastre ao menos<br>um <b>Telefone</b> e | Informe ao menos um endereço do tipo CORRESPONDÊNCIA       | Cadastrar Novo endereco ×                                                                     |  |
| um Endereço                               | Endereço(s)                                                | CEP:*                                                                                         |  |
|                                           | Salvar Cancelar                                            | 79010-480 Pesquisar Liberar pesquisa Não sei meu CEP   Tipo de Endereço:* CORRESPONDÊNCIA x x |  |
| Para Prosseguir                           |                                                            | Rua Sebastião Taveira                                                                         |  |
|                                           | Seu cadastro deve<br>possuir pelo menos<br>um ENDERECO com | Número:*                                                                                      |  |
|                                           | Tipo de Endereço :<br><b>"Correspondência"</b><br>e        | Bairro:*                                                                                      |  |
|                                           | clique em<br>Adicionar Endereço                            | Município:*<br>Camp Grande MS                                                                 |  |
|                                           |                                                            | Adicionar endereço Fechar                                                                     |  |

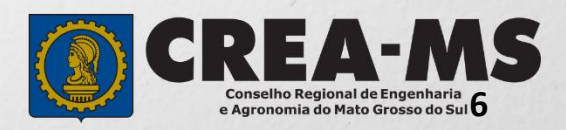

#### **SENHA**

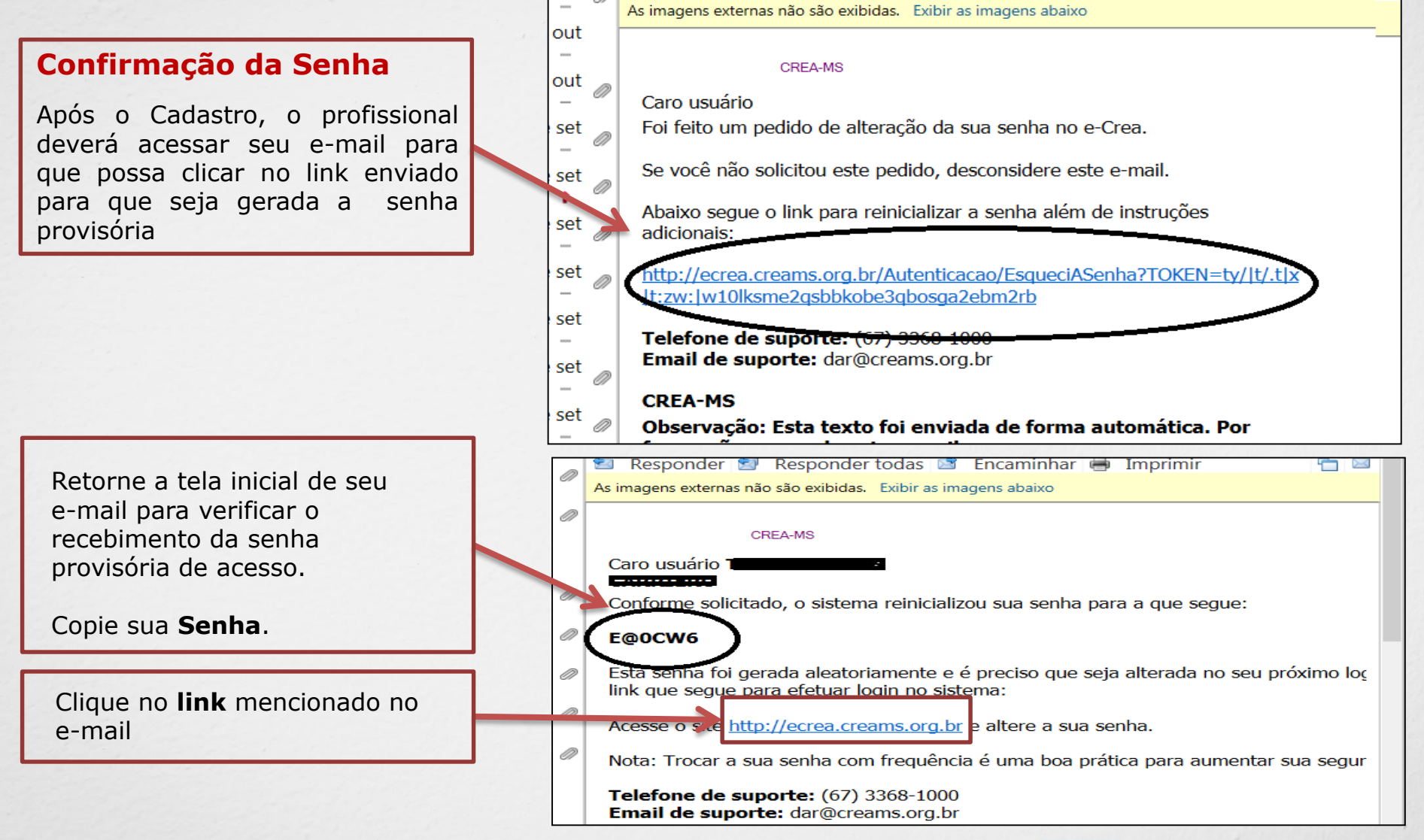

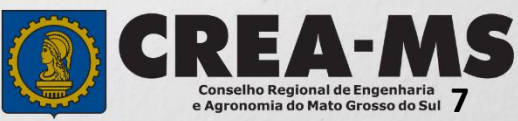

### **PRIMEIRO ACESSO**

|                                                                     | Autenticação Requerida                            |
|---------------------------------------------------------------------|---------------------------------------------------|
|                                                                     | Cpf                                               |
| Informe seu CPF e sua senha<br>Provisória e Clique em <b>Entrar</b> | Senha                                             |
|                                                                     | Entrar                                            |
|                                                                     | Esqueci a senha<br>Não tem um login? CADASTRE-SE. |
| Alterar Senh                                                        | ia                                                |
| Deverá informar novamente a senha enviada pelo Crea-MS.             | əcəbida por ə-mail:*                              |
| Nova senha:*                                                        |                                                   |
| Cadastre uma <b>Nova Senha</b> de sua preferência e Confirmar.      | enha:*                                            |
| Clique em Alterar Alterar Cano                                      | celar                                             |

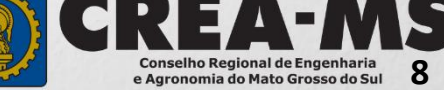

## SOLICITAÇÃO

|                                                             |                                   |                 | [            | Atendimento -                     | Cadastro -             | Financeiro -          | Ouvidoria - | Processo <del>-</del> |
|-------------------------------------------------------------|-----------------------------------|-----------------|--------------|-----------------------------------|------------------------|-----------------------|-------------|-----------------------|
| Clique em Ater<br>em " <b>Solicitaç</b><br><b>Física</b> ". | ndimento e c<br>ç <b>ão de Pe</b> | lepois<br>essoa | -><          | Certidão Pesso<br>Solicitação Pes | a Física<br>soa Física |                       |             |                       |
| onsulta Solicitac                                           | ão Pessoa Físi                    | ica             |              |                                   |                        |                       |             |                       |
| Filtro                                                      |                                   |                 |              |                                   |                        |                       |             |                       |
| CPF:                                                        |                                   |                 | Nome Pessoa  | Física:                           |                        | Nº do protocolo:<br>F |             |                       |
| Data Inicial:                                               | Data Final:                       | i               | Número da Al | RT:                               |                        | Situação:             |             |                       |
| Serviço:                                                    |                                   |                 |              |                                   |                        | ]                     |             |                       |
| Pesquisar Limpar Pesq                                       | quisa De<br>Cl                    | epois<br>ique e | m NOV        | A                                 |                        |                       |             |                       |
| Nova                                                        |                                   |                 |              |                                   |                        | 1                     |             | EA-                   |

9

Conselho Regional de Engenharia e Agronomia do Mato Grosso do Sul

#### Solicitação de Serviço Pessoa Física > Serviço

| CPF                       | Nome |                           | E-mail |
|---------------------------|------|---------------------------|--------|
|                           | J    |                           |        |
| Serviço: *                |      |                           |        |
|                           |      | X •                       |        |
| Salvar e Avançar Cancelar |      |                           |        |
|                           |      |                           |        |
|                           | _ >  | Serviço:*                 |        |
| Selecione                 | -    | Visto Profissional        | × *    |
| "Visto<br>profissional"   |      |                           |        |
| DIGHISSIONAL              |      | Salvar e Avancar Cancelar | 1.11   |
| E Clique em               |      | Curran Criteriya          |        |
| Salvar e Avança           | r    |                           |        |

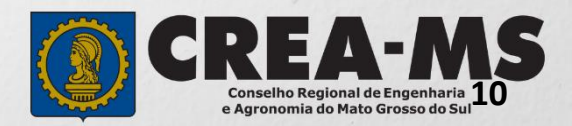

#### **Cadastro de Títulos**

| Instituição de Ensino: *                                      |                                                     | Curso: *                               |   |
|---------------------------------------------------------------|-----------------------------------------------------|----------------------------------------|---|
| Selecione a Instituição de Ensino informando o Nome ou CNPJ!  | · ·                                                 | Selecione o Curso informando o Nome!   | • |
| Título: *                                                     |                                                     | Data Colação/Conclusão: *              |   |
| Selecione                                                     |                                                     | 1                                      |   |
|                                                               |                                                     |                                        |   |
|                                                               | Informe os dados<br>ensino e os dado<br>Registrado. | da instituição de<br>os do curso a ser |   |
| Clique em <b>Adicionar</b> para salvar<br>os dados inseridos. |                                                     | Adicionar Limpar                       |   |
| E depois<br>Clique em <b>Salvar e Avançar</b>                 |                                                     | Salvar e Avançar                       |   |

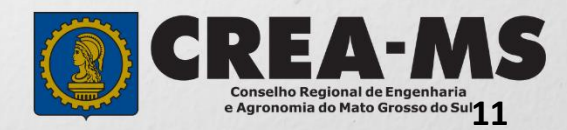

#### Solicitação de Serviços de Pessoa Física > Anexos

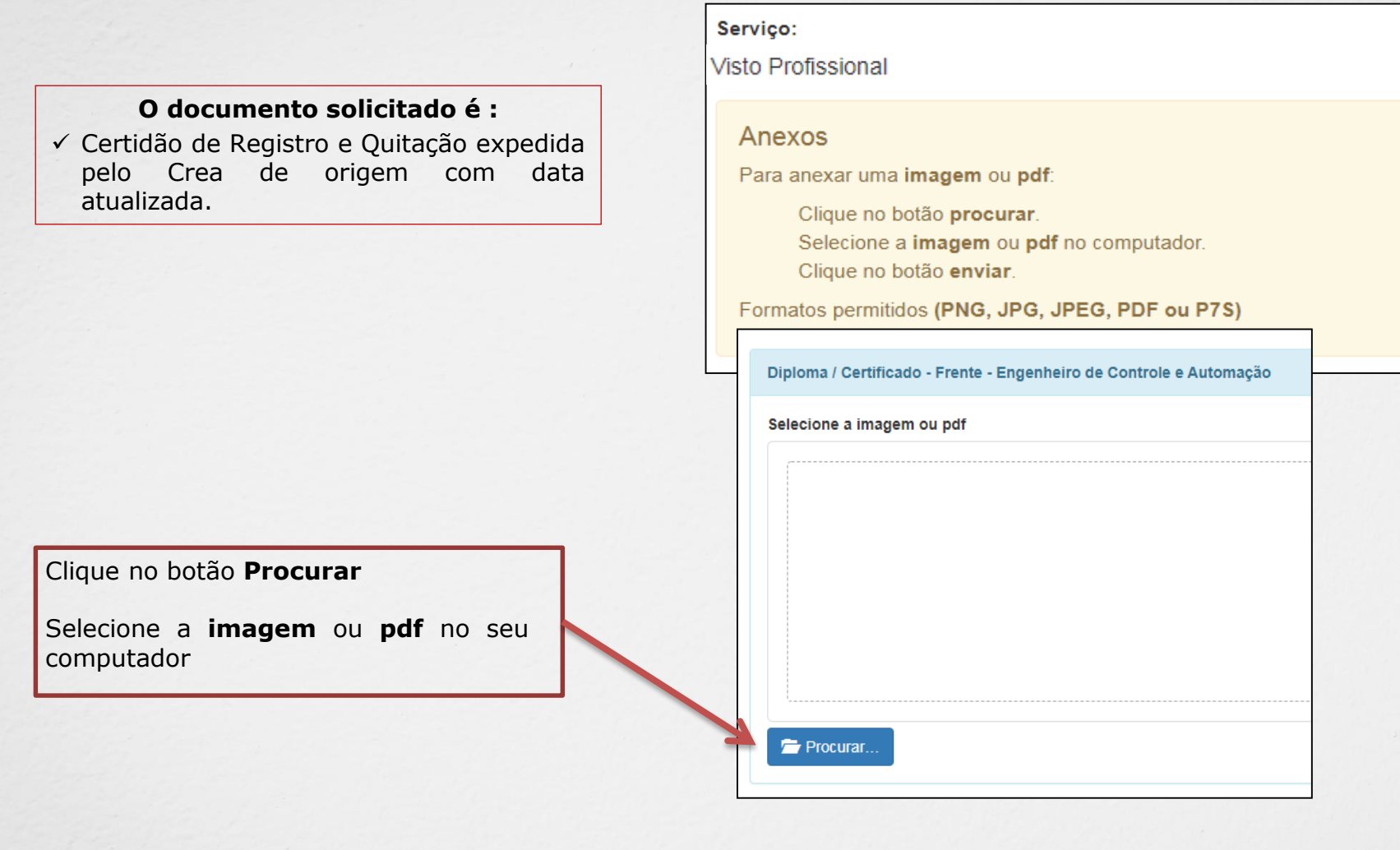

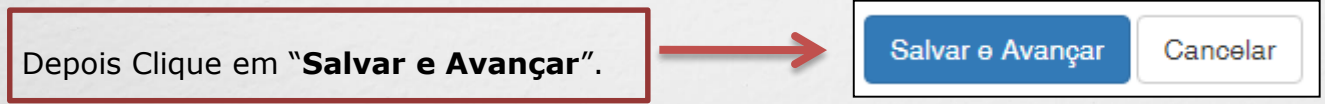

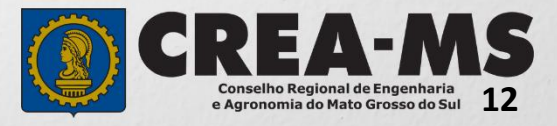

#### Solicitação de Serviços de Pessoa Física > Finalizar

Selecione a **Forma de Validação** da documentação exigida.

\* Não necessita apresentar os documentos no CREA-MS ou enviar via correio.

| Serviço                                            |   |
|----------------------------------------------------|---|
| Visto Profissional                                 |   |
| Qual a forma de validação da documentação exigida? |   |
| Selecione.                                         | - |

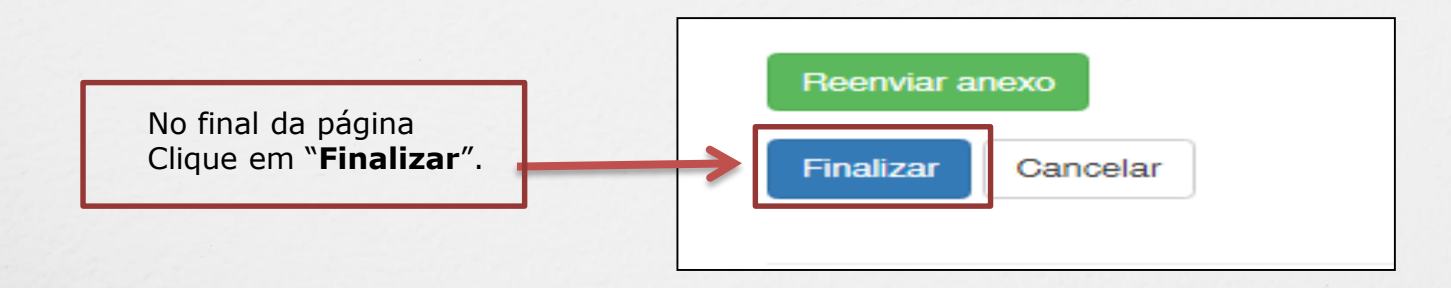

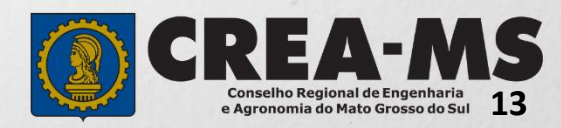

#### Solicitação de Serviços de Pessoa Física > Visualizar

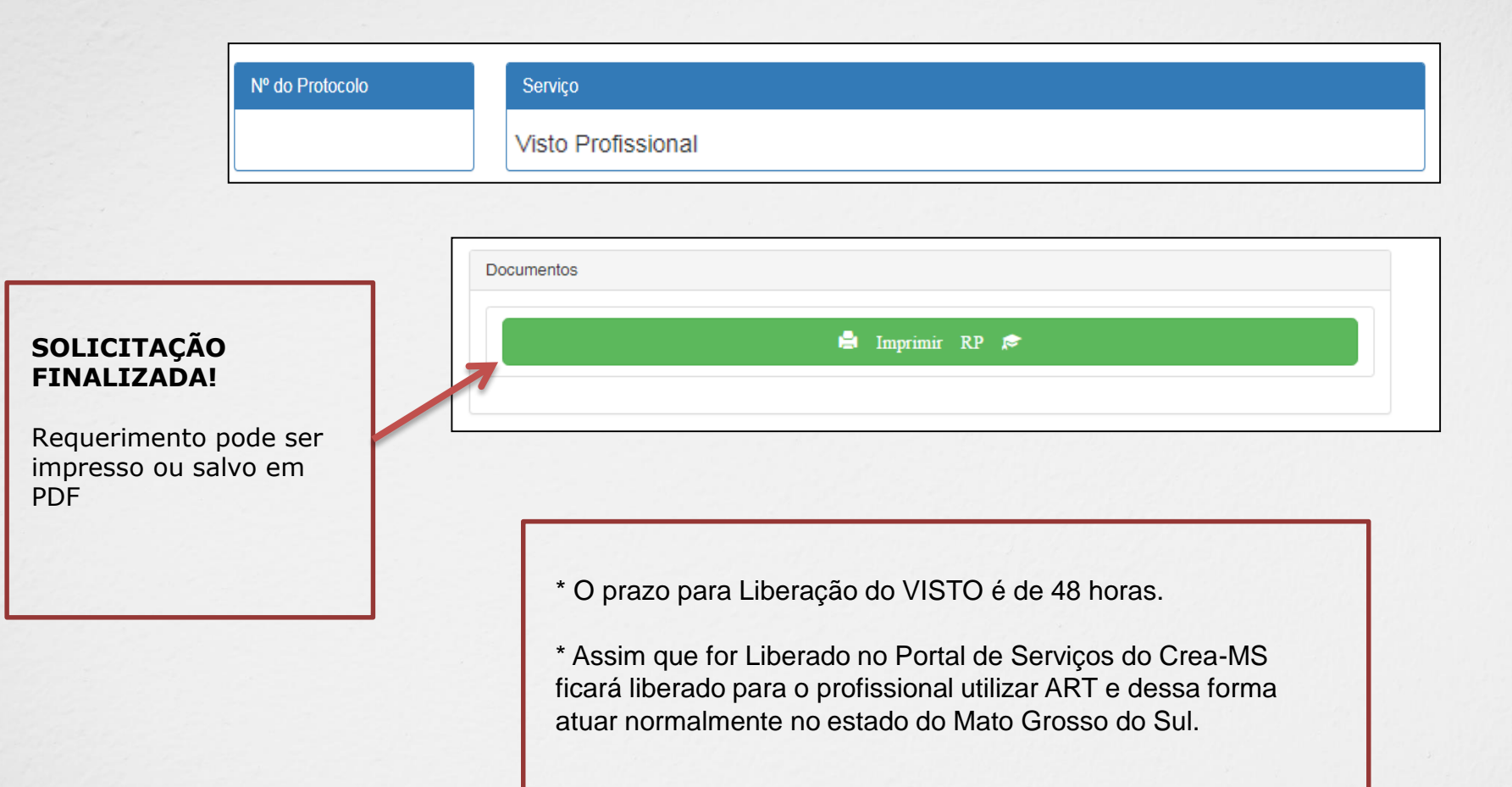

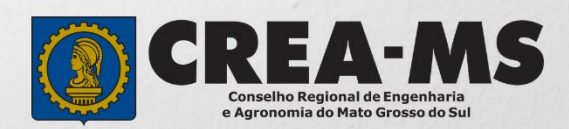

### CANAIS DE ATENDIMENTO:

0800 368 1000 - Opção 1 Chat (www.creams.org.br) WhatsApp 67 3368-1000 atendimento@creams.org.br

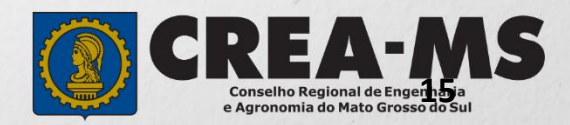